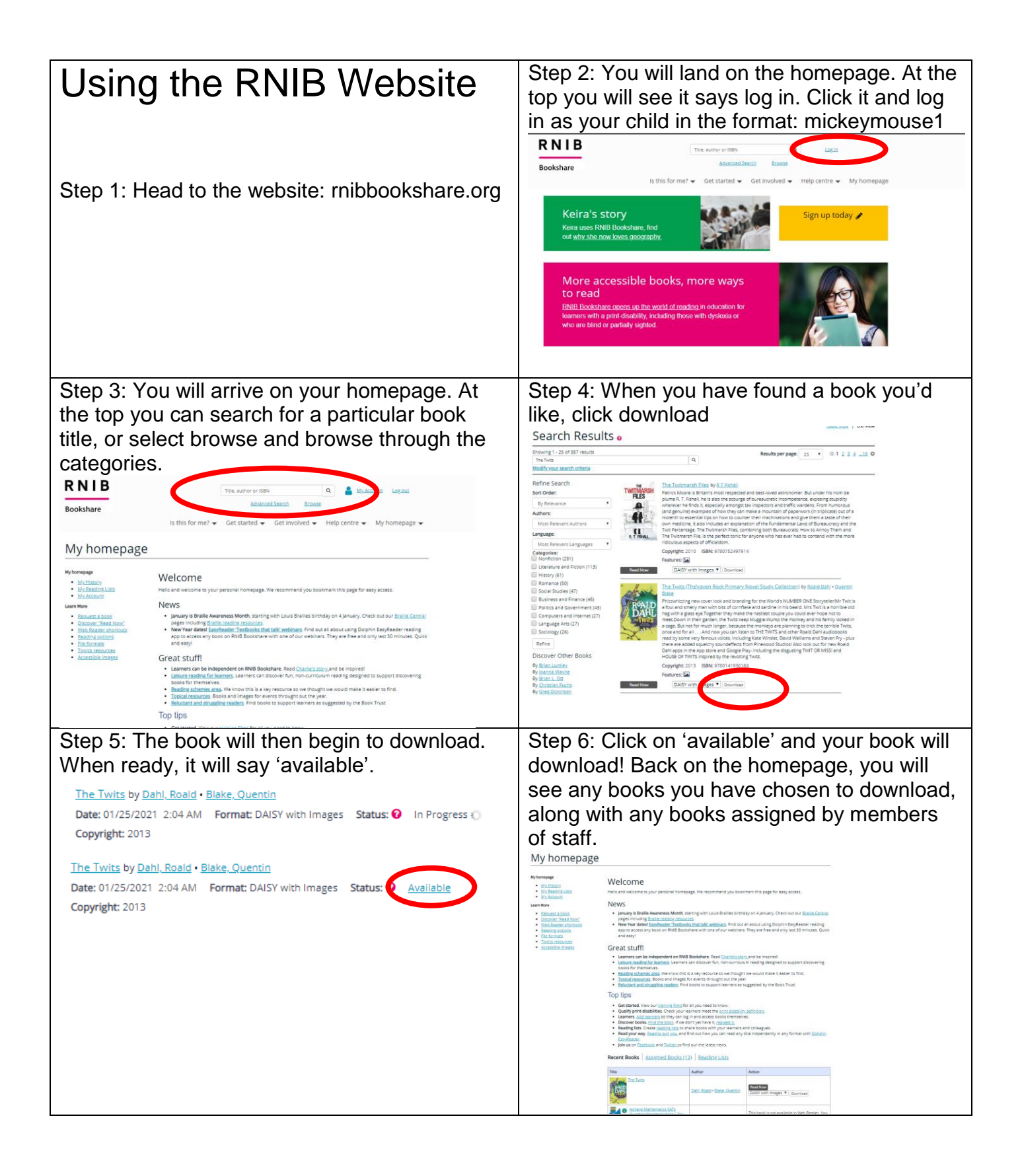

| Using the Dolphin<br>Easyreader App                                                                                                    |                                                                                                    |
|----------------------------------------------------------------------------------------------------|----------------------------------------------------------------------------------------------------|
| Step 1: Head to the app store and search to<br>Dolphin Easyreader and download it onto y<br>device.                                                                                                    | for<br>your<br>Welcome to EasyReader<br>The accessible reading app for people<br>with dyslexia, blindness or low vision.<br>Sit back and relax with your text, books<br>and newspapers read aloud with human<br>sounding voices.<br>Skip |
| Step 2: Log in to Google/Apple ID/Create a<br>account with your email address.<br>Start Reading<br>Login using your Google or Dolphin<br>Account, or register for a Dolphin Account<br>for free.<br>Stign in with Apple                                                                                                    | And Step 3: Press the books icon in the top left corner.                                                                                                    |
| Google<br>Colphin<br>Sign up for a new Dolphin Account                                                                                                    | No books in your library                                                                                                    |
| Step 4: Select RNIB Bookshare                                                                                                    | Step 5: Log in to your child's account using                                                                                                    |
| My Books Image   Manage libraries Image   Bookshare Image                                                                                                    |                                                                                                    |
| epubBooks epub<br>Books<br>Project Gutenberg Press<br>RNIB Bookshare R                                                                                                    | Username<br>mickeymouse1<br>Password                                                                                                    |
| Vision Australia Image: Comparison of the comparison of the comparison o | Login                                                                                                    |
|                                                                                                    |                                                                                                    |
| My Newspapers                                                                                                    |                                                                                                    |

| Step 6: In 'My History' you will be able to see<br>any books you have downloaded on the RNIB | Step 7: You can also search for and download books directly within the app.                                                                       |  |
|----------------------------------------------------------------------------------------------|----------------------------------------------------------------------------------------------------|--|
|                                                                                              | My Reading Lists                                                                                                    |  |
| Show results in "My History"                                                                 | My History                                                                                                    |  |
| Abacus Evolve Year 1 - Wor<br>Dave, Merttens, Ruth Kirkby                                    | Latest                                                                                                    |  |
| Abacus Evolve Year 2 Work<br>Dave, Merttens, Ruth Kirkby                                     | Popular >                                                                                                    |  |
| PDF                                                                                          | Browse by category                                                                                                    |  |
| Steph King, Sarah-Anne Fernan                                                                | Browse by grade                                                                                                    |  |
| Step 8: Download the book of your choice.                                                    | Step 9: Once downloaded, the book will be in standard font.                                                                                       |  |
| Cows in Action 3                                                                             | About the Book                                                                                                    |  |
| Steve Cole                                                                                   | WHERE NO COW HAS GONE<br>BEEF-ORE                                                                                                    |  |
|                                                                                              | Genius cow Professor McMoo and his<br>trusty sidekicks, Pat and Bo, are star<br>agents of the C. I. A. – short for<br>COWS IN ACTION! They travel |  |
| Format: EPUB<br>Library: RNIB Bookshare                                                      | through time, fighting evil bulls from<br>the future and keeping history on the<br>right track                                                    |  |
| Available for download: NO                                                                   | The C. I. A. travel back to the<br>ROMAN EMPIRE, where TER-                                                                                       |  |
| Bookshare ID: 2176956<br>Quality: Publisher Quality                                          | MOO-NATORS are turning innocent<br>bulls into WARRIORS! With all                                                                                  |  |
| Publish date: 08232018                                                                       | Rome at risk, Mc Moo, Pat and Bo<br>battle GLADIATORS and race to the                                                                             |  |
| Copyright: 2010                                                                              | death in CHARIOTS, trying to solve a<br>moo-stery that could wreck history                                                                        |  |
| Step 10: Click on the A at the top to change the                                             |                                                                                                    |  |
| fonts and background colours to suit the needs                                               | About the Book                                                                                                    |  |
| of your child. The app will also read the text to                                            | WHERE NO COW HAS GONE                                                                                                    |  |
| your child which they can control by pressing                                                | Genius cow Professor McMoo                                                                                                    |  |
| play/pause.                                                                                  | and his trusty sidekicks, Pat<br>and Bo, are star agents of<br>the CLA are start for CONF                                                         |  |
|                                                                                              | IN ACTION! They travel<br>through time, fighting evil                                                                                             |  |
|                                                                                              | bulls from the future and<br>keeping history on the right<br>track                                                                                |  |
|                                                                                              | The C. I. A. travel back to<br>the ROMAN EMPIRE, where                                                                                            |  |
|                                                                                              | TER-MOO-NATORS are<br>turning innocent bulls into<br>WARRIORS! With all Rome at                                                                   |  |
|                                                                                              | risk, Mc Moo, Pat and Bo<br>battle GLADIATORS and race                                                                                            |  |
|                                                                                              | to the death in CHARIOTS.                                                                                                    |  |
|                                                                                              |                                                                                                    |  |
| Recommended author searches!                                                                 |                                                                                                    |  |
| EYFS/KS1:                                                                                    | KS1/KS2:                                                                                                    |  |
| Axel Scheffler                                                                               | Cressida Cowell                                                                                                    |  |
| Martin Waddell                                                                               | Roald Dani<br>Michael Morpurgo                                                                                                    |  |
| Claire Freedman                                                                              | Louis Sachar                                                                                                    |  |
| Allan Ahlberg                                                                                | Jacqueline Wilson                                                                                                    |  |
| Giles Andreae                                                                                | Dick King-Smith                                                                                                    |  |
| Julia Donaldson                                                                              | J. N ROWING<br>Katherine Rundell                                                                                                    |  |
| Babette Cole                                                                                 | Eva Ibbotson                                                                                                    |  |